#### **COMPREHENSIVE SERVICES**

We offer competitive repair and calibration services, as well as easily accessible documentation and free downloadable resources.

#### SELL YOUR SURPLUS

We buy new, used, decommissioned, and surplus parts from every NI series. We work out the best solution to suit your individual needs. We Sell For Cash We Get Credit We Receive a Trade-In Deal

**OBSOLETE NI HARDWARE IN STOCK & READY TO SHIP** 

We stock New, New Surplus, Refurbished, and Reconditioned NI Hardware.

APEX WAVES

**Bridging the gap** between the manufacturer and your legacy test system.

1-800-915-6216
www.apexwaves.com
sales@apexwaves.com

 $\bigtriangledown$ 

All trademarks, brands, and brand names are the property of their respective owners.

Request a Quote CLICK HERE SbRIO-9627

# RELEASE AND UPGRADE NOTES LabVIEW<sup>™</sup> Real-Time Module

#### Version 2015

This document provides system requirements, installation instructions, descriptions of new features, and information about upgrade and compatibility issues for the LabVIEW 2015 Real-Time Module.

Refer to the *Getting Started with the LabVIEW Real-Time Module* manual for exercises you can complete to familiarize yourself with the Real-Time Module.

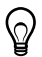

**Tip** Refer to the *Real-Time Module Best Practices* book in the *LabVIEW Help* for programming recommendations on designing, developing, and deploying applications with the LabVIEW Real-Time Module. Select **Real-Time Module**» **Real-Time Module Best Practices** on the **Contents** tab of the *LabVIEW Help* to display this book.

## Contents

| System Requirements                                    |   |
|--------------------------------------------------------|---|
| Installing the LabVIEW 2015 Real-Time Module           |   |
| Installing Japanese and Simplified Chinese Languages   | , |
| Activating the Real-Time Module                        |   |
| Configuring Real-Time Targets                          |   |
| New Features                                           |   |
| Shared Libraries on NI Linux Real-Time Targets         | - |
| Getting Started with a Real-Time Application           | - |
| NI Device Monitor Notification for RT Target Discovery |   |
| New Hardware Support                                   | - |
| NI Linux Real-Time Kernel Updates                      |   |
| SELinux Support on NI Linux Real-Time Targets          |   |
| Calibrating Touchscreen Monitors on the Embedded UI    |   |
| Upgrade and Compatibility Issues                       | Ì |
| Known Issues with the Real-Time Module                 |   |
| Where to Go from Here                                  | Ì |
| Related Documentation and Examples5                    |   |
| NI Website                                             | ) |
| Worldwide Support and Services                         | ) |

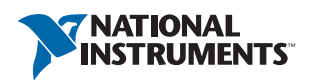

## System Requirements

In addition to the LabVIEW system requirements listed in the *LabVIEW Readme*, the LabVIEW 2015 Real-Time Module has the following requirements:

- LabVIEW 2015 Full or Professional Development System (32-bit)
- At least 200 MB of disk space in addition to the LabVIEW-recommended minimum
- RT target hardware and driver software
- One of the following operating systems for application development:
  - Windows 8 (32-bit)
  - Windows 8 (64-bit with 32-bit LabVIEW installed)
  - Windows 7 (32-bit)
  - Windows 7 (64-bit with 32-bit LabVIEW installed)
  - Windows Server 2003 R2 (32-bit)
  - Windows Server 2008 R2 (64-bit with 32-bit LabVIEW installed)
  - Windows Vista (32-bit)
  - Windows Vista (64-bit with 32-bit LabVIEW installed)
  - Windows XP Pro (Service Pack 3)

圄

**Note** You might need more memory than the LabVIEW-recommended minimum depending on the size of the application you design in LabVIEW on the host computer.

## Installing the LabVIEW 2015 Real-Time Module

Complete the following steps to install LabVIEW and the Real-Time Module on a development computer:

- 1. Log in to the development computer as an administrator or as a user with administrative privileges.
- 2. Insert the LabVIEW 2015 Platform media.

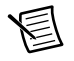

**Note** To request or download additional media, refer to the NI website. If you purchased this product with an NI Software Suite or NI Product Bundle, use the installation media that shipped with your purchase to install this product.

- 3. Follow the instructions on the screen to install software in the following order:
  - a. LabVIEW
  - b. Real-Time Module
  - c. Device Drivers

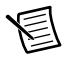

**Note** Refer to your hardware-specific documentation for information about installing the appropriate device drivers.

The Real-Time Module installs the following real-time operating systems (RTOSes). Refer to the specific RT target hardware documentation for information about which RTOS your RT target uses.

- NI Linux Real-Time
- Phar Lap ETS
- VxWorks

#### Installing Japanese and Simplified Chinese Languages

After you install the Real-Time Module on your development computer, you can complete the following steps to install and use Japanese and Simplified Chinese languages on an RT target:

- Use the LabVIEW Real-Time Software Wizard in NI Measurement & Automation Explorer (NI MAX) to install the Language Support for Japanese or Language Support for Simplified Chinese software component on the RT target. Refer to the *Measurement* & Automation Explorer Help for information about the LabVIEW Real-Time Software Wizard.
- 2. Open the System Settings tab and select Japanese or Simplified Chinese as the Locale.

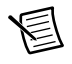

**Note** You cannot use Japanese or Simplified Chinese characters in directory names or filenames on the RT target.

## Activating the Real-Time Module

The Real-Time Module relies on licensing activation. When the evaluation period expires, you must activate a valid Real-Time Module license to continue using the Real-Time Module. You must create an ni.com User Profile to activate your software.

You can use the NI License Manager, available by selecting **Start»All Programs»National Instruments»NI License Manager**, to activate NI products. **(Windows 8)** Click **NI Launcher** and select **NI License Manager** in the window that appears.

Refer to the *National Instruments License Manager Help*, available by selecting **Help**»**Contents** in the NI License Manager, for information about activating NI products.

## Configuring Real-Time Targets

Use NI MAX to configure RT targets and to install software and drivers on targets. You can install NI MAX from the LabVIEW Platform media.

- Networked RT Targets—Refer to the MAX Remote Systems Help book in the *Measurement & Automation Explorer Help*, available by selecting Help»MAX Help from MAX, for information about configuring networked RT targets.
- Desktop PC Targets—Refer to the Using Desktop PCs as RT Targets with the LabVIEW Real-Time Module document for information about configuring a desktop PC as a networked RT target. Open the labview\manuals directory and double-click RT\_Using\_PC\_as\_RT\_Target.pdf to open the document.

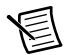

**Note** If you install NI Web-based Configuration & Monitoring on an RT target, you can use a web browser to perform common monitoring and configuration tasks on the target. On the **Contents** tab in the *LabVIEW Help*, select **Fundamentals**» **Working with Projects and Targets**»**How-To**»**Monitoring and Configuring a Remote Device from a Web Browser** for information about NI Web-based Configuration & Monitoring.

## **New Features**

The LabVIEW 2015 Real-Time Module includes the following new features. Refer to the *LabVIEW Help*, available by selecting **Help»LabVIEW Help**, for more information about these features.

### Shared Libraries on NI Linux Real-Time Targets

The LabVIEW 2015 Real-Time Module includes support for creating shared libraries on NI Linux Real-Time targets. You can use shared libraries to share the functionality of your VIs with other developers.

### Getting Started with a Real-Time Application

The LabVIEW 2015 Real-Time Module includes a tutorial that guides you through creating a real-time application. The tutorial demonstrates VIs that acquire and process data on the RT target and display that data on the host computer. Navigate to the *Tutorial: Creating a Real-Time Application* topic of the *LabVIEW Help* to view the tutorial.

### NI Device Monitor Notification for RT Target Discovery

The LabVIEW 2015 Real-Time Module includes support for simplified device discovery and configuration. When you connect an NI Linux Real-Time target to a host computer using an Ethernet over USB connection, the NI Device Monitor displays the RT target IP address and allows you to launch LabVIEW, NI MAX, and NI Web-based Configuration & Monitoring, as well as access Getting Started information available on ni.com/getting-started.

### New Hardware Support

The LabVIEW 2015 Real-Time Module supports new RT targets, including the sbRIO-9607, sbRIO-9627, sbRIO-9637, and the NI 3173 RT Industrial Controller.

### NI Linux Real-Time Kernel Updates

The LabVIEW 2015 Real-Time Module includes updates to the NI Linux Real-Time kernel. These updates include networking improvements, bug fixes, and security updates. NI also provides new packages in the NI Linux Real-Time repository. These packages include GCC 4.8, MySQL, and PHP. **(ARM-based targets)** The LabVIEW 2015 Real-Time Module updates the kernel on NI Linux Real-Time targets from version 3.2 to version 3.14. **(Intel x64-based targets)** The LabVIEW 2015 Real-Time targets from version 3.10 to version 3.14.

#### SELinux Support on NI Linux Real-Time Targets

The LabVIEW 2015 Real-Time Module includes the SELinux security policy on NI Linux Real-Time targets. After configuring SELinux, you can control access between applications and resources and enforce a wide range of security goals, from sandboxing applications to restricting users to a limited set of resources. Visit ni.com/info and enter the Info Code RTSecurity to learn about security on real-time systems.

#### Calibrating Touchscreen Monitors on the Embedded UI

The LabVIEW 2015 Real-Time Module includes the RT Calibrate Touchscreen VI on the RT Utilities palette. This VI opens an interactive wizard that allows end users to calibrate touch panel monitors on RT targets that support the embedded UI.

## Upgrade and Compatibility Issues

You might encounter compatibility issues when upgrading to the LabVIEW 2015 Real-Time Module from the LabVIEW 2014 Real-Time Module. Refer to previous versions of the *LabVIEW Real-Time Module Release and Upgrade Notes*, available on ni.com/manuals, for changes in previous versions of the Real-Time Module.

## Known Issues with the Real-Time Module

Refer to the NI website at ni.com/info and enter the Info Code LVRT2015KIL to access the known issues for the LabVIEW 2015 Real-Time Module.

## Where to Go from Here

NI provides many resources to help you succeed with your NI products. Use the following resources as you start exploring LabVIEW and the Real-Time Module.

#### **Related Documentation and Examples**

Use the following resources to learn more about using LabVIEW and the Real-Time Module:

- LabVIEW Help—Available by selecting Help»LabVIEW Help in LabVIEW. Browse the Real-Time Module book in the Contents tab for an overview of the Real-Time Module.
- **Context Help Window**—Available by selecting **Help**»**Show Context Help**. Context help provides brief descriptions of VIs, functions, and dialog boxes. Context help for most VIs and functions includes a link to the complete reference for a VI or function.
- Hardware-Specific Documentation—Some RT targets provide printed documentation as well as content in the *LabVIEW Help*. Use the hardware documentation for information about using the RT target with LabVIEW and for information about hardware specifications.
- **Examples**—Use the NI Example Finder, available by selecting **Help**»**Find Examples** from LabVIEW, to browse or search for RT example VIs. You also can access example VIs from the labview\examples\Real-Time Module directory.

#### NI Website

Refer to ni.com/info and enter the Info Code rttrn to access the product support page for the Real-Time Module.

## Worldwide Support and Services

The National Instruments website is your complete resource for technical support. At ni.com/ support you have access to everything from troubleshooting and application development self-help resources to email and phone assistance from NI Application Engineers.

Visit ni.com/services for NI Factory Installation Services, repairs, extended warranty, and other services.

Visit ni.com/register to register your National Instruments product. Product registration facilitates technical support and ensures that you receive important information updates from NI.

National Instruments corporate headquarters is located at 11500 North Mopac Expressway, Austin, Texas, 78759-3504. National Instruments also has offices located around the world. For telephone support in the United States, create your service request at ni.com/support or dial 1 866 ASK MYNI (275 6964). For telephone support outside the United States, visit the Worldwide Offices section of ni.com/niglobal to access the branch office websites, which provide up-to-date contact information, support phone numbers, email addresses, and current events.

Refer to the *NI Trademarks and Logo Guidelines* at ni.com/trademarks for more information on National Instruments trademarks. Other product and company names mentioned herein are trademarks or trade names of their respective companies. For patents covering National Instruments products/technology, refer to the appropriate location: **Help>Patents** in your software, the patents.to tile on your media, or the National Instruments Patents Notice at ni.com/patents.You can find information about end-user license agreements (EULAs) and third-party legal notices in the readme file for your NI product. Refer to the *Export Compliance Information* at ni.com/legal/export-compliance for the National Instruments global trade compliance policy and how to obtain relevant HTS codes, ECCNs, and other import/export data. NI MAKES NO EXPRESS OR IMPLIED WARRANTIES AS TO THE ACCURACY OF THE INFORMATION CONTAINED HEREIN AND SHALL NOT BE LIABLE FOR ANY ERRORS. U.S. Government Customers: The data contained in this manual was developed at private expense and is subject to the applicable limited rights and restricted data rights as set forth in FAR 52.227-14, DFAR 252.227-7014, and DFAR 252.227-7015.

© 2000-2015 National Instruments. All rights reserved.